## Installation Vnware Workstation

- Download Vnware workstation fra <u>www.vnware.com/products/</u>
- Scroll ned til personal desktop og klik på download trial ud for workstation.
- Når download af filen er færdig kør exe filen og installer programmet.

## Opsætning af en virituel maskine

- Klik file og vælg New Virtual Machine
- Tryk Linux og vælg hvilken version af Linux du vil køre
- Vælg et navn til din virtuelle maskine
- Vælg hvor stor harddiskplads du vil have der vil dog stå et minimum krav til den maskine du er ved og installere
- Du kan nu vælge om du vil Customize hardware til din maskine ellers tryk Finish
- Tryk power on this virtual machine og følg installationen af styreprogrammet
- Efter styreprogrammet er installeret tjek om VMware tools er installeret det gør du ved og trykke på fanen VM og så trykke på Install VMware Tools dog skulle det være automatisk installeret.